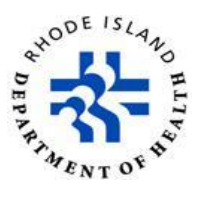

## TRAIN Rhode Island

## Instructions for Entering Non-Train Courses and Uploading Certificates of Completion

The purpose of this document is to provide instructions on entering and adding certificates for non-TRAIN courses. Please note that certificates cannot be uploaded until the course has been entered as an external record. Non-TRAIN external courses without certificates will not be eligible for continuing education credits.

## **Instructions for entering Non-TRAIN Courses:**

- 1. Navigate to the Rhode Island TRAIN portal at https://www.train.org/rhodeisland
- 2. Enter your Login Name and Password to login. Your Login Name will be your five-digit EMT number preceded by EMT, for example EMT12590
- 3. Click Your Learning.

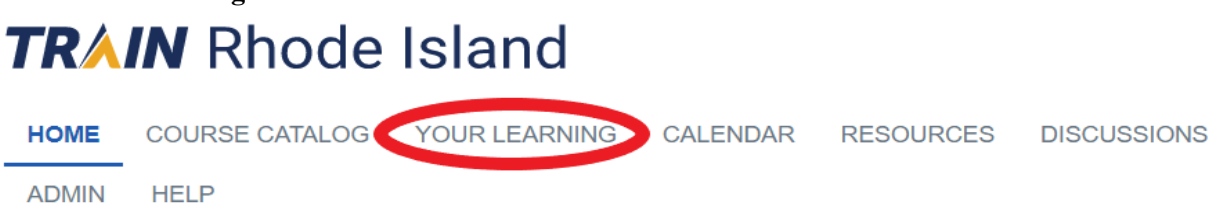

4. Click Your Transcript.

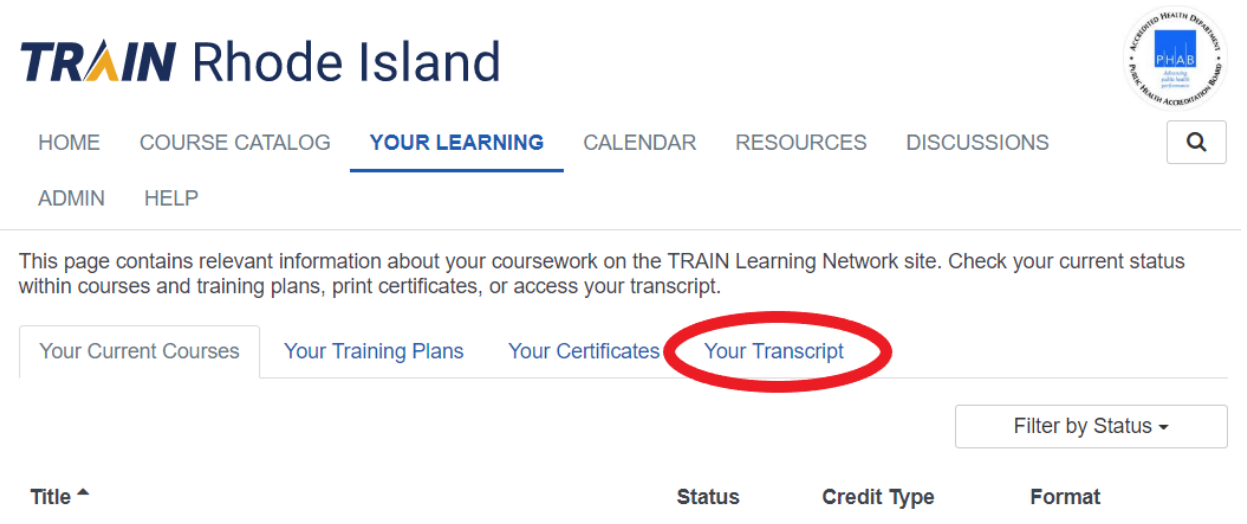

5. Click Add an external record

| HOME         | COURSE CAT      | TALOG        | YOUR LEARI      | NING C      | ALENDAR      | RESOUR         | CES     | DISCUSSION     | IS                  |
|--------------|-----------------|--------------|-----------------|-------------|--------------|----------------|---------|----------------|---------------------|
| ADMIN        | HELP            | _            |                 |             |              |                |         |                |                     |
| This page o  | ontains relevan | t informatio | n about your o  | coursework  | on the TR    | AIN Learning N | Network | site. Check yo | our current statu   |
| within cours | es and training | plans, prin  | certificates, c | or access y | our transcri | pt.            |         |                |                     |
| Your Curi    | ent Courses     | Your Trai    | ning Plans      | Your Cert   | ificates     | Your Transcrip | pt      |                |                     |
| Ø            | Download trans  | ecript       |                 | Add an      | external re  | cord           |         | C Chou         | withdrawn oo        |
|              |                 | ыпр          |                 | - Auu an    | external fe  | cord           |         | Show           | / withdrawn co      |
| nter the     | course inform   | nation in    | the screen      | , fields ii | n red are    | mandatory.     |         |                |                     |
| → Add        | external co     | ourse        |                 |             |              |                |         | (Fields marked | d below are require |
| Title        |                 |              |                 |             |              |                |         |                |                     |
| Title        |                 |              |                 |             |              |                |         |                |                     |
| Lines        |                 |              |                 |             |              |                |         |                |                     |
| About        |                 |              |                 |             |              |                |         |                |                     |
| Course u     | rl              |              |                 |             |              |                |         |                |                     |
| Course       | url             |              |                 |             |              |                |         |                |                     |
| Course p     | rovider name    |              |                 |             |              |                |         |                |                     |
| Course       | provider name   |              |                 |             |              |                |         |                |                     |
| Course fo    | ormat           |              |                 |             |              |                |         |                |                     |
| Choose       | a format        |              | ×               |             |              |                |         |                |                     |
| Credit tur   |                 |              |                 |             |              |                |         |                |                     |
| Choose       | a credit type   |              | T               |             |              |                |         |                |                     |
|              |                 |              |                 |             |              |                |         |                |                     |
| Course       | e contact       |              |                 |             |              |                |         |                |                     |
|              |                 |              |                 |             |              |                |         |                |                     |
| Course c     | ontact name     |              |                 |             |              | -              |         |                |                     |
| Ocentral     | name            |              |                 |             |              |                |         |                |                     |
| Contact      |                 |              |                 |             |              |                |         |                |                     |
| Contact      | ontact email    |              |                 |             |              |                |         |                |                     |

7. Click **Save** to complete the course entry process.

## **Instructions for uploading certificates for Non-TRAIN Courses:**

1. Scan and save the certificate to a thumb drive or your computer.

- 2. Click Your Learning.
  TRAIN Rhode Island
  HOME COURSE CATALOG YOUR LEARNING CALENDAR RESOURCES DISCUSSIONS
  ADMIN HELP
- 3. Click Your Transcript.

4.

5.

6.

| TR                                                       | IN Rho                                | ode                    | Island                                | t                   |                              |                                   |                    | Survey Delta B            |
|----------------------------------------------------------|---------------------------------------|------------------------|---------------------------------------|---------------------|------------------------------|-----------------------------------|--------------------|---------------------------|
| HOME                                                     | COURSE CA                             | TALOG                  | YOUR LEAR                             | RNING               | CALENDA                      | R RES                             | OURCES DISC        | CUSSIONS                  |
| ADMIN                                                    | HELP                                  |                        |                                       |                     |                              |                                   |                    |                           |
| This page within cou                                     | contains relevar<br>rses and training | nt informa<br>plans, p | tion about your<br>rint certificates, | coursew<br>or acces | ork on the T<br>s your trans | RAIN Learr<br>cript.              | ning Network site. | Check your current status |
| Your Current Courses                                     |                                       | Your T                 | raining Plans                         |                     |                              |                                   |                    |                           |
|                                                          |                                       |                        |                                       |                     |                              |                                   |                    | Filter by Status -        |
| Title 🕈                                                  |                                       |                        |                                       |                     |                              | Status                            | Credit Type        | Format                    |
| Find the c                                               | ourse you en                          | tered m                | anually and                           | click t             | he icon to                   | the left.                         |                    |                           |
|                                                          | abcdef training                       |                        | Completed:<br>Not Verified            | Jul 16,             | 2019                         |                                   | 0.01 / EMS         | User Added:               |
| Click Upl                                                | oad Externa                           | l Certi                | ficate.                               |                     |                              |                                   |                    |                           |
|                                                          |                                       | <u>a</u>               | bcdef t                               | raini               | ng                           |                                   |                    |                           |
|                                                          | 🖋 Eo                                  | lit                    |                                       |                     |                              |                                   |                    |                           |
| •                                                        | . Up                                  | oload                  | l Extern                              | al C                | ertific                      | ate                               |                    |                           |
| In the uple                                              | oad certificate                       | e windo                | ow, enter a t                         | itle for            | the certif                   | icate.                            |                    |                           |
| ✦ Add External Certificate (Fields marked below are requ |                                       |                        |                                       |                     |                              | (Fields marked below are required |                    |                           |
| Title                                                    | e                                     |                        |                                       |                     |                              |                                   |                    |                           |
|                                                          | tle                                   |                        |                                       |                     |                              |                                   |                    |                           |
|                                                          |                                       |                        |                                       |                     |                              |                                   |                    |                           |

Drop your file here or *click* to upload

7. Click Drop your file here or click to upload and find your saved scanned/electronic certificate and select it.

| Close                                         | Save                               |
|-----------------------------------------------|------------------------------------|
| → Add External Certificate                    | (Fields marked below are required) |
| Title                                         |                                    |
| Title                                         |                                    |
| Drop your file here or <i>click</i> to upload |                                    |

8. Upon successful upload, click **Save** in the top right corner.

| Close                      | Save                                         |
|----------------------------|----------------------------------------------|
| → Add External Certificate | (Fields marked below are required)           |
| Title                      |                                              |
| Title                      |                                              |
| M DI                       | rop your file here or <i>click</i> to upload |

- 9. Once the certificate is saved, click Close in the top left corner.
- 10. Your certificate will now be added to the Your Certificates tab.
- 11. You can now either exit TRAIN Rhode Island or repeat the above steps to upload additional certificates.